INSTRUCTIVO
REGISTRO Y LIQUIDACIÓN DE NÓMINA ADICIONAL PARA RENGLÓN 011 "PERSONAL
PERMANENTE" Y 022 "PERSONAL POR CONTRATO"
Del proceso: Recursos Humanos Código: RHU-INS-06 Versión: 1 Página 1 de 9

### A. REGISTRO DE REVISIÓN Y APROBACIÓN:

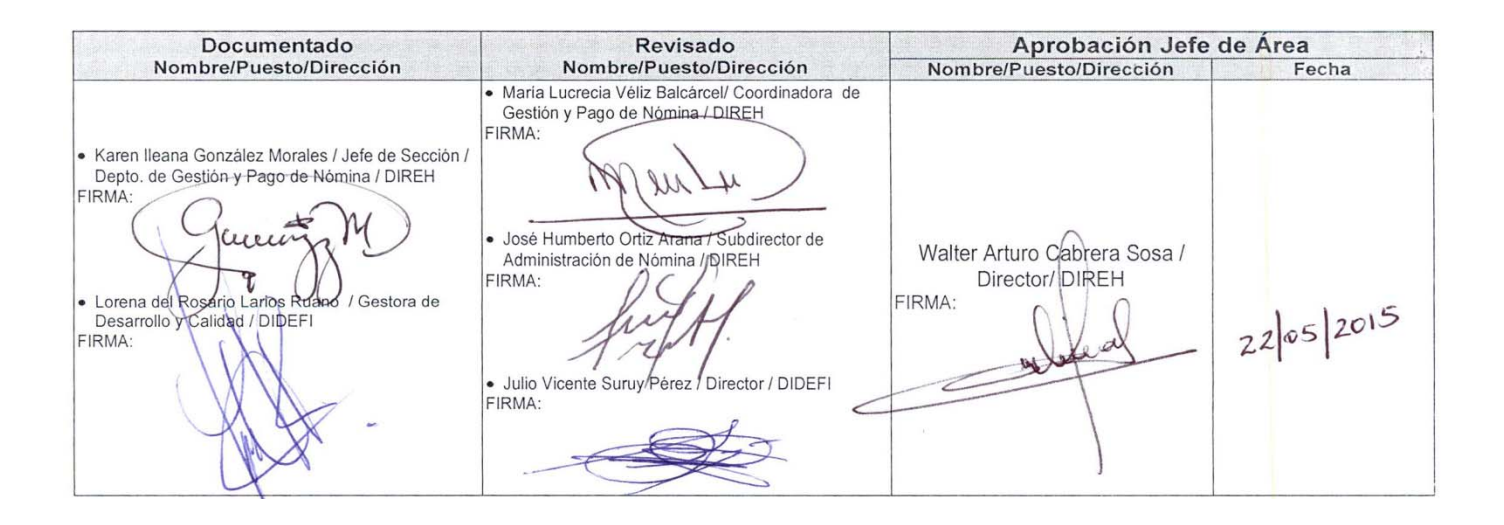

### B. GLOSARIO

PLA-PLT-05.03

| 1. | Complemento de<br>Pago    | Monto que no fue pagado oportunamente, el cual, puede corresponder a sueldo, salario, bonificaciones o una prestación de Bono 14, Aguinaldo o Bono Vacacional. |  |
|----|---------------------------|----------------------------------------------------------------------------------------------------|--|
| 2. | CUR                       | Comprobante Único de Registro                                                                                                    |  |
| 3. | FUMP                      | Formulario Único de Movimiento de Personal                                                                                                    |  |
| 4. | GUATENÓMINAS              | Sistema de Nómina y Registro de Personal                                                                                                    |  |
| 5. | Prestaciones<br>Laborales | Corresponde al pago de Aguinaldo, Bono 14 y Bono Vacacional                                                                                                    |  |
| 6. | SICOIN WEB                | Sistema de Contabilidad Integrada                                                                                                    |  |

### C. DESCRIPCIÓN DE ACTIVIDADES Y RESPONSABLES:

La finalidad de este instructivo es definir las actividades y responsables del registro de los pagos a través de nómina adicional luego del análisis y correspondiente registro en el sistema de GUATENÓMINAS del Formulario Único de Movimiento de Personal generados por los movimientos del personal del Ministerio de Educación.

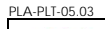

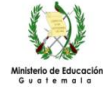

### INSTRUCTIVO **REGISTRO Y LIQUIDACIÓN DE NÓMINA ADICIONAL PARA RENGLÓN 011 "PERSONAL** PERMANENTE" Y 022 "PERSONAL POR CONTRATO" Página 2 de 9

Del proceso: Recursos Humanos Código: RHU-INS-06 Versión: 1

#### C.1. Generación de solicitudes por atención al usuario

| Actividad                      | Responsable                           | Descripción de las Actividades                                                                                                    |
|--------------------------------|---------------------------------------|----------------------------------------------------------------------------------------------------|
| 1.<br>Elaborar<br>conocimiento | Analista de<br>Atención al<br>Público | Atiende y resuelve dudas que presentan personalmente o vía telefónica los servidores públicos del Ministerio de Educación. De ser necesario el registro de un pago en nómina adicional, procede al llenado del formulario RHU-FOR-20 "Solicitud de Registro de Pago en Nómina Adicional" en donde registra los rubros que deben pagarse.<br>Diariamente genera un conocimiento en donde detalla las solicitudes del día y traslada a la recepcionista de expedientes para continuar con el proceso. |

#### C.2. Recepción de solicitudes

| Actividad                    | Responsable                     | Descripción de las Actividades                                                                                                    |
|------------------------------|---------------------------------|----------------------------------------------------------------------------------------------------|
|                              |                                 | <ul><li>Recibe conocimientos y los expedientes físicos para su revisión.</li><li>1. Verifica que los documentos detallados en los conocimientos coincidan con los</li></ul>                                                                                                    |
| 1.<br>Recibir<br>expedientes | Recepcionista<br>de Expedientes | <ul> <li>que recibe de forma física.</li> <li>a. De no presentarse un expediente que está detallado en el conocimiento, registra de forma manual en el original y en la copia del conocimiento que no se encontró físicamente y procede a la recepción del resto de los documentos.</li> <li>b. De presentarse un expediente que no está detallado en el conocimiento, se registra de forma manuel la recepción de la caliatud en el conocimiento, se</li> </ul> |
|                              |                                 | Numera las solicitudes recibidas RHU-FOR-20 "Solicitud en el conocimiento.<br>Nómina Adicional", de forma correlativa con una numeradora manual por cada<br>ejercicio fiscal, y las registra en su control interno en formato Excel, la recepción de<br>cada uno de los expedientes.                                                                                                    |
|                              |                                 | Clasifica los expedientes por Unidad Ejecutora y asigna a los Analistas de Nómina de acuerdo a la distribución establecida dentro del Departamento de Gestión y Pago de Nómina.<br>Por medio del conocimiento recibido, entrega los expedientes al Analista de Nómina, diariamente.                                                                                                    |
| 2.<br>Asignar<br>expedientes | Recepcionista<br>de Expedientes | El (la) Recepcionista de Expedientes realizará el traslado diario de los expedientes recibidos, de las 8:00 a las 15:00 horas en el transcurso del día, para lo cual, realizará un corte a las 15:00 horas, los expedientes que se reciban de las 15:01 a 16:30 horas serán entregados a los Analistas el día siguiente a primera hora.                                                                                                    |
|                              |                                 | El (la) Recepcionista de Expedientes por ningún motivo deberá quedarse con expedientes en su área de trabajo, excepto los recibidos dentro del horario comprendido de las 15:01 a 16:30 horas.                                                                                                    |

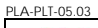

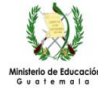

### INSTRUCTIVO REGISTRO Y LIQUIDACIÓN DE NÓMINA ADICIONAL PARA RENGLÓN 011 "PERSONAL PERMANENTE" Y 022 "PERSONAL POR CONTRATO"

Del proceso: Recursos Humanos Código: RHU-INS-06

Versión: 1

Página 3 de 9

### C.3. Análisis documental de expedientes

## C.4. Cálculo y registro relacionado con el expediente

| Actividad                     | Responsable                                   | Descripción de las Actividades                                                                                                    |  |  |  |
|-------------------------------|-----------------------------------------------|----------------------------------------------------------------------------------------------------|--|--|--|
| 1.<br>Realizar<br>cálculos    | Analista de<br>Nómina                         | Procede al cálculo del monto a pagar por medio de hoja de Excel, imprime y firma<br>dicho cálculo.<br>Traslada diariamente las hojas de cálculo y los expedientes al Jefe de Sección /<br>Encargada (o) de Área. Los cuales deben estar conformados en el siguiente orden:<br>a. Solicitud de Registro en Nómina Adicional, RHU-FOR-20<br>b. Hoja de Cálculo<br>c. Ficha del empleado<br>d. Histórico de pago con firma y sello del Analista<br>e. Reporte de los Bonos con firma y sello del Analista<br>f. Documento base                                                                                      |  |  |  |
| 2. Aprobar<br>hoja de cálculo | Jefe de Sección<br>/ Encargada (o)<br>de Área | <ol> <li>Recibe los expedientes de registro de pago adicional en donde verifica lo siguier</li> <li>Número de cuenta bancaria del beneficiarioy la entidad bancaria (qué coincie<br/>con el consignado en la ficha del empleado)</li> <li>Puesto</li> <li>Asignación Salarial (Para verificar que el puesto tenga asignado los bonos o<br/>escalafón indicados).</li> <li>Que los montos registrados coincidan.</li> <li>Período de tiempo (Del – Al) al que corresponde el pago.</li> <li>Verifica que el pago cumpla con la normativa legal vigente.</li> <li>Revisa cálculos del registro operado.</li> </ol> |  |  |  |

### INSTRUCTIVO **REGISTRO Y LIQUIDACIÓN DE NÓMINA ADICIONAL PARA RENGLÓN 011 "PERSONAL** PERMANENTE" Y 022 "PERSONAL POR CONTRATO" Recursos Humanos Código: RHU-INS-06 Versión: 1 Dáging 4 do 0

| Der proces            |                   | Derproces             | SO. Recuisos numanos                                                               | Coulgo. KHO-ING-00                                                            |                                                      | Fayina 4 ue 9                          |  |  |  |
|-----------------------|-------------------|-----------------------|------------------------------------------------------------------------------------|-------------------------------------------------------------------------------|------------------------------------------------------|----------------------------------------|--|--|--|
| Actividad Responsable |                   |                       |                                                                                    | Descripción de las Actividades                                                |                                                      |                                        |  |  |  |
|                       |                   |                       | alizado.                                                                           |                                                                               |                                                      |                                        |  |  |  |
|                       |                   |                       | De estar correcta la info<br>expediente al Analista de N                           | rmación, firma y sella<br>Iómina.                                             | la hoja de cál                                       | culo y traslada el                     |  |  |  |
|                       |                   |                       | En el período autorizado<br>GUATENÓMINAS y proced                                  | para el registro de Nóm<br>de a realizar el registro co                       | nina Adicional, i<br>prrespondiente.                 | ingresa al sistema                     |  |  |  |
| 3.                    | Registrar<br>pago | Analista de<br>Nómina | Deberá realizar registros s<br>pendiente de pago y ot<br>Aguinaldo, Bono Vacaciona | separados o independie<br>ro correspondiente a p<br>al y Vacaciones en el cas | ntes de pago d<br>restaciones lab<br>o de docentes). | le sueldos o bono<br>porales (Bono 14, |  |  |  |

#### C.5. Pre-liquidación de la Nómina Adicional

Delmasses

р.

| Actividad Responsable Descripción de las Actividades |                                                                                   |                                                                                                    |  |  |
|------------------------------------------------------|-----------------------------------------------------------------------------------|----------------------------------------------------------------------------------------------------|--|--|
| 1.<br>Solicitar pre<br>liquidación                   | Coordinador (a)<br>de Gestión y<br>Pago de Nómina                                 | Solicita al Analista de Información Técnica que realice la pre-liquidación de la nómina adicional de conformidad con el calendario establecido para el efecto.<br>Solicita vía correo electrónico a los Jefes de Sección / Encargadas (os) de Áreas no realizar ningún registro de pago en nómina adicional.     |  |  |
|                                                      |                                                                                   |                                                                                                    |  |  |
| 2.<br>Suspender<br>registros                         | Jefe de Sección<br>/ Encargada (o)<br>de Área liquidación de la nómina adicional. |                                                                                                    |  |  |
|                                                      |                                                                                   | Al concluir con el proceso de pre liquidación, ingresa al sistema GUATENÓMINAS y genera los reportes siguientes:                                                                                                    |  |  |
|                                                      | Analista de<br>Información<br>Técnica                                             | <ol> <li>Reporte número R00807405 "Detalle de Depósitos Monetarios", en el que se<br/>indica el monto líquido por empleado y banco de conformidad a la nómina<br/>adicional generada.</li> </ol>                                                                                                    |  |  |
| 3.<br>Generar                                        |                                                                                   | <ol> <li>Reporte número R00809799 "Totales de Depósitos Monetarios por Banco", este<br/>indica el consolidado por banco de conformidad a la nómina adicional generada.</li> </ol>                                                                                                    |  |  |
| reportes                                             |                                                                                   | 3. Reporte número R00807401 "Orden de Compra"                                                                                                    |  |  |
|                                                      |                                                                                   | 4. Reporte número R00807402 "Cuadre de CUR                                                                                                    |  |  |
|                                                      |                                                                                   | 5. Reporte número R00897403 "Estado de CUR                                                                                                    |  |  |
|                                                      |                                                                                   | Verifica el cuadre de los reportes y los traslada vía electrónica al Coordinador (a) de<br>Gestión y Pago de Nómina.                                                                                                    |  |  |
|                                                      |                                                                                   | Recibe los reportes generados por el Analista de Información Técnica.                                                                                                    |  |  |
| 4.                                                   | Coordinador (a)                                                                   | Ingresa al sistema GUATENÓMINAS y genera los reportes siguientes:                                                                                                    |  |  |
| Análisis de<br>reportes                              | de Gestión y<br>Pago de Nómina                                                    | <ol> <li>Reporte número R00808892 "Partidas Inexistentes en SICOIN", con el que se<br/>establece qué estructuras presupuestarias no existen dentro del sistema, de existir<br/>partidas inexistentes traslada a la Dirección de Administración Financiera -DAFI-,<br/>para la creación de las mismas.</li> </ol> |  |  |

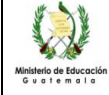

### INSTRUCTIVO REGISTRO Y LIQUIDACIÓN DE NÓMINA ADICIONAL PARA RENGLÓN 011 "PERSONAL PERMANENTE" Y 022 "PERSONAL POR CONTRATO"

|                                                                                                    | Dei proceso: Recursos Humanos |                                                                                         | Codigo:                                                                                                    | RHU-INS-06         | version: 1                                                                            | Pagina 5 de 9 |
|----------------------------------------------------------------------------------------------------|-------------------------------|-----------------------------------------------------------------------------------------|----------------------------------------------------------------------------------------------------|--------------------|---------------------------------------------------------------------------------------|---------------|
| Actividad                                                                                                    | ctividad Responsable          |                                                                                         |                                                                                                    | ión de las Activid | ades                                                                                  |               |
|                                                                                                    |                               | le Estructuras P<br>que estructura<br>generados y tras<br>de "Comparat<br>e número R008 | Estructuras Presupuestarias por<br>le estructuras presupuestarias<br>nerados y traslada a la Dirección<br>le "Comparativo de Estructuras<br>número R00806697 "Orden de |                    |                                                                                       |               |
| <ul> <li>5.<br/>Gestionar<br/>modificaciones<br/>presupuestarias</li> <li>Analista de<br/>Presupuesto<br/>DAFI</li> <li>Recibe los reportes de la pre-liquidación adicional y procede a verificar las estr<br/>reportadas y solicita presupuesto del grupo de gasto 0 "Servicios perso<br/>gestiona las modificaciones necesarias para asignar recursos a las estr<br/>presupuestarias que reportan déficit.</li> <li>Una vez aprobada la modificación presupuestaria, notifica a la Coordinac<br/>Gestión y Pago de Nómina.</li> </ul> |                               |                                                                                         |                                                                                                    |                    | icar las estructuras<br>/icios personales",<br>a las estructuras<br>a Coordinación de |               |

## C.6. Revisión y aprobación de la Nómina Adicional

| Actividad                                                                                                    | Responsable                                       | Descripción de las Actividades                                                                                                    |
|----------------------------------------------------------------------------------------------------|---------------------------------------------------|----------------------------------------------------------------------------------------------------|
| 1.<br>Generar<br>reportes                                                                                                    | Jefe de Sección<br>/ Encargada (o)<br>de Área     | <ul> <li>Ingresa al sistema GUATENÓMINAS y genera los reportes siguientes:</li> <li>1. Reporte número 00806878 "Nómina Adicional general"</li> <li>2. Reporte número 00809688 "Nómina Adicional general con Usuario Registro"</li> <li>3. Reporte número 00809701 "Pagos adicionales por usuario"</li> <li>Traslada los reportes vía electrónica a cada Analista de Nómina para la revisión de la nómina adicional y las fechas en las cuales pueden realizar la verificación y corrección necesaria dentro del sistema GUATENÓMINAS.</li> <li>Informa al Coordinador (a) de Gestión y Pago de Nómina que se generaron los reportes.</li> <li>Instruye a los Analistas de Nómina que no se pueden realizar correcciones que consistan en agregar pagos, incrementar montos a pagar o cambiar estructuras presupuestarias, derivado que los datos de la pre-liquidación de la nómina adicional ya fueron enviados a la Dirección de Administración Financiera -DAFI</li> </ul> |
| 2.<br>Solicitar la<br>eliminación                                                                                                    | Coordinador (a)<br>de Gestión y<br>Pago de Nómina | Solicita al Analista de Información Técnica la eliminación de la nómina adicional.                                                                                                    |
| 3.<br>Eliminar la<br>nómina<br>adicional<br>Analista de<br>Información<br>Técnica<br>Recibe la instrucción de la elir<br>GUATENÓMINAS y elimina la m<br>Informa por correo electrónico<br>Encargadas (os) de Áreas que fr |                                                   | Recibe la instrucción de la eliminación de la nómina adicional, ingresa al sistema GUATENÓMINAS y elimina la misma.<br>Informa por correo electrónico a la Coordinación y a las Jefes de Sección / Encargadas (os) de Áreas que fue eliminada la misma.                                                                                                    |

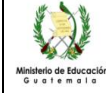

## INSTRUCTIVO REGISTRO Y LIQUIDACIÓN DE NÓMINA ADICIONAL PARA RENGLÓN 011 "PERSONAL PERMANENTE" Y 022 "PERSONAL POR CONTRATO"

|                                | Del proce                                     | so: Recursos Humanos Código: RHU-INS-06 Versión: 1 Página 6 de 9                                                                                                    |
|--------------------------------|-----------------------------------------------|----------------------------------------------------------------------------------------------------|
| Actividad                      | Responsable                                   | Descripción de las Actividades                                                                                                    |
| 4.<br>Verificar<br>información | Analista de<br>Nómina                         | <ul> <li>Recibe los archivos para revisión de nómina adicional e imprime los reportes.</li> <li>Procede a la revisión y verificación de lo siguiente: <ol> <li>Que cada pago registrado en el sistema GUATENÓMINAS cuente con la documentación de soporte que respalde el mismo.</li> </ol> </li> <li>Que la cantidad de pagos debe coincidir con la cantidad de documentos de soporte que fueron autorizados por el Jefe de Sección / Encargada (o) de Área</li> <li>Que el monto registrado en el reporte coincida con el monto del pago de la hoja de cálculo.</li> <li>El cuadre de la nómina asignada.</li> <li>Una vez revisado el reporte y verificada la información traslada los mismos al Jefe de Sección / Encargado (a) de Área, la Nómina debe ser ordenada de acuerdo al reporte R00809701 "Pagos Adicionales por Usuario" y firmado por el analista de nómina, adjuntando lo siguiente: <ol> <li>La impresión del Reporte 00806878 "Nómina Adicional general" por cada pago, con firma y sello del analista</li> <li>Solicitud de Registro en Nómina Adicional</li> <li>Hoja de Cálculo</li> <li>Ficha del empleado</li> <li>Histórico de pago</li> <li>Reporte de los Bonos</li> <li>Documento base</li> </ol> </li> </ul> |
| 5.<br>Autorizar<br>registro    | Jefe de Sección<br>/ Encargada (o)<br>de Área | <ul> <li>Recibe reporte número R00809701 "Pagos Adicionales por Usuario" y documentación de soporte correspondiente.</li> <li>Procede a revisar como mínimo lo siguiente: <ol> <li>Que la cuenta bancaria coincida con la ficha del empleado</li> <li>Que los montos registrados en el sistema coincidan con la hoja de cálculo aprobado.</li> </ol> </li> <li>Si los cálculos y registros son correctos, autoriza por medio de su firma y sello en el reporte el R.00806878 "Nómina Adicional General", con lo cual garantiza que todos los cálculos fueron verificados.</li> <li>De encontrar inconsistencias devuelve al Analista de Nómina para su corrección.</li> <li>Cada Jefe de Sección / Encargada (o) de Área llevará indicadores de rechazo de expedientes a los Analistas de Nómina a su cargo.</li> <li>En el caso del registro de pago de asignaciones o modificaciones de bonos, llevará el control respectivo por medio de un registro en Excel o por un reporte generado desde el sistema GUATENÓMINAS</li> </ul>                                                                                                    |

Ministerio de Educación Guatemala

## INSTRUCTIVO REGISTRO Y LIQUIDACIÓN DE NÓMINA ADICIONAL PARA RENGLÓN 011 "PERSONAL PERMANENTE" Y 022 "PERSONAL POR CONTRATO"

| Del proceso           |                  | Del proces                                    | so: Recursos Humanos                             | Codigo:                        | RHU-INS-06         | Versic | on: 1    | Pag | ina 7 de 9 |    |
|-----------------------|------------------|-----------------------------------------------|--------------------------------------------------|--------------------------------|--------------------|--------|----------|-----|------------|----|
| Actividad Responsable |                  | Responsable                                   |                                                  | Descripci                      | ión de las Activid | ades   |          |     |            |    |
| Solicita              | 6.<br>Ir archivo | Jefe de Sección<br>/ Encargada (o)<br>de Área | Traslada la nómina ao<br>encargado de archivo pa | dicional con<br>ara su resguar | los documen<br>do. | tos de | respaldo | por | analista   | al |

# C.7. Liquidación de la Nómina Adicional

| Actividad                     | Descripción de las Actividades                    |                                                                                                    |  |  |  |  |
|-------------------------------|---------------------------------------------------|----------------------------------------------------------------------------------------------------|--|--|--|--|
| 1.<br>Ejecutar<br>liquidación | Coordinador (a)<br>de Gestión y<br>Pago de Nómina | De acuerdo a la calendarización previamente establecida por el Ministerio de Finanzas<br>Públicas, solicita al Analista de Información Técnica de la Subdirección de<br>Administración de Nómina ejecutar el proceso de Nómina Adicional e informa al Jefe<br>le Sección / Encargadas (os) de Área.                                                                                                    |  |  |  |  |
| 2.<br>Suspender<br>registros  | Jefe de Sección<br>/ Encargada (o)<br>de Área     | Solicita a los Analistas de Nómina no efectuar ninguna operación en el Sistema GUATENÓMINAS mientras se liquida la misma.                                                                                                    |  |  |  |  |
| 3.<br>Generar<br>reportes     | Analista de<br>Información<br>Técnica             | <ul> <li>Al concluir con el proceso de liquidación, ingresa al sistema GUATENÓMINAS y genera los reportes siguientes:</li> <li>1. Reporte número R00807405 "Detalle de Depósitos Monetarios.</li> <li>2. Reporte número R00809799 "Totales de Depósitos Monetarios por Banco.</li> <li>3. Reporte número R00807401 "Orden de Compra"</li> <li>4. Reporte número R00807402 "Cuadre de CUR"</li> <li>5. Reporte número R0007403 "Estado de CUR"</li> <li>Verifica el cuadre de los reportes y los traslada vía electrónica al Coordinador (a) de Gestión y Pago de Nómina. Y revisa que los rubros de gasto no sean mayores al de los reportes al cuadre de los rubros de gasto no sean mayores al de los rubros de gasto no sean mayores al de los rubros de gasto no sean de los rubros de gasto no sean mayores a</li></ul> |  |  |  |  |
| 4.<br>Operar<br>Liquidación   | Coordinador (a)<br>de Gestión y<br>Pago de Nómina | <ul> <li>Recibe los reportes generados por el Analista de Información Técnica.</li> <li>Ingresa al sistema GUATENÓMINAS y genera los reportes siguientes: <ol> <li>Reporte número R00808892 "Partidas Inexistentes en SICOIN"</li> </ol> </li> <li>Al recibir la notificación de la transferencia presupuestaria por parte de la Dirección de Administración Financiera -DAFI- genera: <ol> <li>Reporte número R00810441 "Comparativo de Estructuras Presupuestarias por Unidad Ejecutora"</li> </ol> </li> <li>Verifica que los reportes generados no muestren partidas inexistentes en SICOIN y que en el reporte de Comparativo de Estructuras Presupuestarias por Unidad Ejecutora no muestren déficit.</li> </ul>                                                                                                    |  |  |  |  |

Ministerio de Educación Guatemata

## INSTRUCTIVO REGISTRO Y LIQUIDACIÓN DE NÓMINA ADICIONAL PARA RENGLÓN 011 "PERSONAL PERMANENTE" Y 022 "PERSONAL POR CONTRATO"

|                             | Del proceso: Recursos Humanos                                                                                                    |                                                                                                    | Código: | RHU-INS-06 | Versión: 1 | Página 8 de 9 |  |  |
|-----------------------------|----------------------------------------------------------------------------------------------------|----------------------------------------------------------------------------------------------------|---------|------------|------------|---------------|--|--|
| Actividad                   | Responsable                                                                                                    | Descripción de las Actividades                                                                                                    |         |            |            |               |  |  |
| 5.<br>Operar CUR            | Coordinador (a)<br>de Gestión y<br>Pago de Nómina                                                                                                    | Verifica que los reportes de la nómina adicional cuadren y procede a la aprobación de la nómina adicional, con lo cual, se generan de forma automática los CUR.                                                                                                    |         |            |            |               |  |  |
| 6.<br>Registrar CUR         | Analista de<br>Información<br>Técnica                                                                                                    | Ingresa al sistema GUATENÓMINAS y realiza el proceso de "envío CUR" al sistema SICOIN WEB, para la generación de los CUR de Nómina, los cuales quedan registrados en estado de "SOLICITADO".                                                                                                    |         |            |            |               |  |  |
| 7.<br>Recibir<br>aprobación | Coordinador (a)<br>de Gestión y<br>Pago de Nómina                                                                                                    | Ingresa al Sistema SICOIN WEB, genera reporte de CUR de Nómina y traslada al Jefe de Sección / Encargadas (os) de Área para que se proceda a la aprobación de los CUR.                                                                                                    |         |            |            |               |  |  |
| 8.<br>Aprobar CUR           | Jefe de Sección<br>/ Encargada (o)<br>de Área                                                                                                    | Ingresa al sistema SICOIN WEB y aprueba los CUR de nómina e informa al Coordinador (a) de Gestión y Pago de Nómina cuando concluyan con dicha actividad.                                                                                                    |         |            |            |               |  |  |
| 9.<br>Solicitar pago        | Coordinador (a)<br>de Gestión y<br>Pago de Nómina                                                                                                    | Recibe la notificación del Jefe de Sección / Encargada (o) de Área que ya concluyó con la aprobación de los CUR, ingresa al sistema SICOIN WEB y procede a dar solicitud de pago a los CUR.<br>Solicita al Analista de Información Técnica que proceda a la generación del "Archivo de acreditamiento" en el sistema GUATENÓMINAS, por medio del cual, el banco efectúa el acreditamiento respectivo a cada uno de los empleados incluidos en los archivos |         |            |            |               |  |  |
| 10.<br>Generar archivo      | Analista de<br>Información<br>Técnica                                                                                                    | Ingresa al módulo "Aprobación de archivo de Acreditamiento" del sistema GUATENÓMINAS y genera el "Archivo de acreditamiento", aprueba y traslada el registro de la pantalla de la aprobación al Coordinador (a) de Gestión y Pago de Nómina, en forma electrónica.                                                                                                    |         |            |            |               |  |  |
| 11.<br>Enviar Archivo       | <ul> <li>Recibe los reportes y envía por correo electrónico a la Tesorería Nacional Ministerio de Finanzas Públicas, los archivos siguientes:</li> <li>1. Reporte número R00807424 "Estado de CUR"</li> <li>2. Reporte número R00806697 "Orden de compra"</li> <li>3. Reporte número R00809322 "Totales de Depósitos Monetarios por Banco"</li> <li>4. Reporte de CUR en estado de solicitud de pago del SICOIN WEB.</li> </ul> |                                                                                                    |         |            |            |               |  |  |
| 12.<br>Trasladar<br>fondos  | Tesorería<br>Nacional                                                                                                    | Efectúa el pago de los CUR y realiza las transferencias a los distintos bancos del sistema.                                                                                                    |         |            |            |               |  |  |
| 13.<br>Acreditar pagos      | Bancos del<br>Sistema                                                                                                    | De conformidad con la información y los recursos transferidos por Tesorería Nacional proceden a descargar los archivos de acreditamiento del sistema GUATENÓMINAS a su sistema para realizar el acreditamiento a cada una de las cuentas de los empleados.                                                                                                    |         |            |            |               |  |  |

# C.8. Monitoreo de pagos no acreditados

| Actividad              | Responsable           | Descripción de las Actividades                                                                                                    |  |  |  |
|------------------------|-----------------------|----------------------------------------------------------------------------------------------------|--|--|--|
| 1.<br>Recibir reportes | Jefe de<br>Reintegros | Luego de cada liquidación de salario al personal del Ministerio de Educación, contacta<br>a las entidades bancarias para que le envíen el listado de las cuentas a las cuales no<br>se les pudo acreditar el salario respectivo y solicita a la Dirección de Administración<br>Financiera -DAFI- el envío de las notas de crédito notificados por la Contabilidad del<br>Estado. |  |  |  |

Ministerio de Educación Guatemala

### INSTRUCTIVO REGISTRO Y LIQUIDACIÓN DE NÓMINA ADICIONAL PARA RENGLÓN 011 "PERSONAL PERMANENTE" Y 022 "PERSONAL POR CONTRATO"

|                |                              | Del proces               | so: Recursos Humanos                                                                                                    | Código: RHU-INS-06          | Versión: 1                | Página 9 de 9 |  |  |
|----------------|------------------------------|--------------------------|----------------------------------------------------------------------------------------------------|-----------------------------|---------------------------|---------------|--|--|
| Act            | tividad                      | Responsable              |                                                                                                    | Descripción de las Activida | ipción de las Actividades |               |  |  |
| Asigr<br>de    | 2.<br>nar notas<br>crédito   | Jefe de<br>Reintegros    | Recibe las notas de crédito y la integración de las mismas, registra en su control interno en Excel y asigna a los analistas de reintegros.                                                                                                    |                             |                           |               |  |  |
| Gener<br>de re | 3.<br>ar boletas<br>eintegro | Analista de<br>Reintegro | <ul> <li>Recibe las notas de crédito y la integración, procede a lo siguiente:</li> <li>1. Genera boletas de liquidación del personal indicado en la integración</li> <li>2. Genera el reporte de reintegros de la nota de crédito, realiza el cuadre</li> <li>3. Registra en el sistema Guatenóminas el reintegro del pago total y cambia el estado de "ingresado" a "pagado total", generando automáticamente el CUR de devolución en estado de "solicitado"</li> <li>4. Genera el reporte de reintegros y realiza el cuadre.</li> <li>Traslada al Jefe de Reintegros el expediente de devolución para la aprobación del CUR.</li> </ul> |                             |                           |               |  |  |
| Apro           | 4.<br>bar CUR                | Jefe de<br>Reintegro     | Recibe los expedientes de devolución, ingresa al sistema SICOIN WEB, revisa que los cálculos estén correctos, aprueba CUR de devolución, lo imprime firma y sella. Genera el reporte de CUR imprime, revisa que la información contenida esté correcta y la archiva.                                                                                                    |                             |                           |               |  |  |